## Scheduling inspections is quick and easy!!

**<u>Step 1</u>**: Go to the City's website at <u>www.ocalafl.org</u> and click on the Licensing and Permits link.

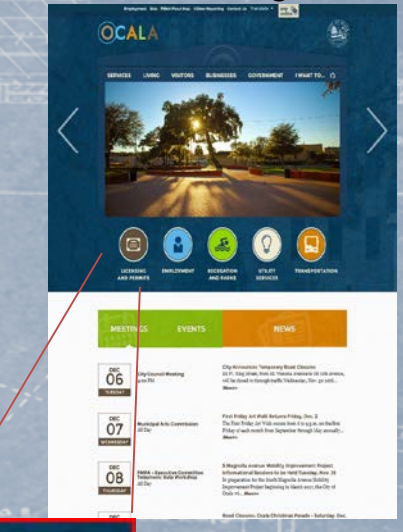

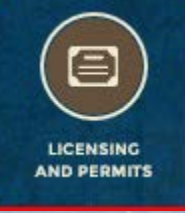

## **<u>Step 2</u>**: Select Contractor to open the Login screen:

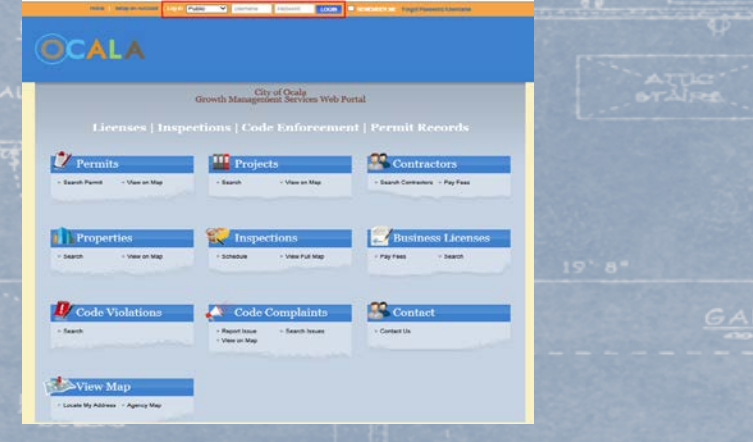

**Step 3:** Enter your contractor name or use the dropdown menu. Enter the four digit PIN provided when registering as a contractor with the City. Click Login

Contractor V ABC CONSTRUCTION & REMODELING OF FLUC V ++++ LOGN

OCALA

for the permit.

All of your contact information will be defaulted. If you need to change any data, you can. Follow the directions in the bottom right corner. After you click Submit, you are done!

| PERMIT Inspection Request -                                                   | BLD16-0840                           |
|-------------------------------------------------------------------------------|--------------------------------------|
|                                                                               |                                      |
| * Contact Name:                                                               | ABC CONSTRUCTION & REMODELING C      |
| * Phone Number:                                                               | (352) 629-9227                       |
| * Site Address:                                                               | 1520 SW 5TH AVE UNIT D               |
| * Email Address:                                                              | abc123@testmail.com ×                |
| Notes:                                                                        | 0                                    |
| Inspection Type:                                                              | **FINAL BUILDING                     |
| Requested Date:                                                               | 12/5/2016 🗸                          |
| AC<br>To Add Inspections:<br>1. Select Inspection Type                        | DD INSPECTION CANCEL                 |
| 2. Select Requested Date<br>3. Click ADD INSPECTION button<br>4. Click SUBMIT |                                      |
|                                                                               | 4<br>1<br>1<br>2<br>2<br>1<br>2<br>2 |

## <u>Step 5:</u> To schedule an inspection, select the link for "Request" under the Inspections column.

**Step 4:** Notice that you are now logged in. Find your permit in the list of Active permits by Selecting the link

Hello ABC CONSTRUCTION & REMODELING OF FL LLC. Below is a Dashboard of your current activities.

|    | Н                                                                                                    | ello ABC CC<br>Below is                                                                                                    | a Dashboar                                                                                    | ON & REMO<br>d of your cu                                                                 | DELING (<br>urrent acti                                                                                                    | OF FL .<br>wities                                                                                      | LLC.                                                                         |      |
|----|----------------------------------------------------------------------------------------------------|----------------------------------------------------------------------------------------------------|-----------------------------------------------------------------------------------------------|-------------------------------------------------------------------------------------------|----------------------------------------------------------------------------------------------------|----------------------------------------------------------------------------------------------------|------------------------------------------------------------------------------|------|
| Ĺ  | My A                                                                                                    | otive Permi                                                                                                    | ts                                                                                            |                                                                                           |                                                                                                    |                                                                                                    | 2 Initial records                                                            | pil. |
|    | PERMIT NO.                                                                                                    | ADDRESS                                                                                                    | TYPE                                                                                          | STATUS                                                                                    | INSPECTION                                                                                                    | FEES                                                                                                   | DUE                                                                          |      |
|    | BLD16-0040                                                                                                    | 1520 SW 57                                                                                                    | COMM BLDG                                                                                     | ISSUED                                                                                    | Request                                                                                                    |                                                                                                    | \$0.00                                                                       | -    |
|    | BL018-1409                                                                                                    | 3011 SW 34_                                                                                                    | RES BLDG                                                                                      | ISSUED                                                                                    | Request                                                                                                    |                                                                                                    | \$0.00                                                                       |      |
| 10 | BLD08-2074                                                                                                    | 1724 NW 10                                                                                                    | RESELDO                                                                                       | FINALED                                                                                   | 10/1                                                                                                    | 4/2009                                                                                                 | \$0.00                                                                       | -    |
| 1  | 0                                                                                                    |                                                                                                    |                                                                                               |                                                                                           |                                                                                                    | -                                                                                                    | 13 Intel ecoped(                                                             | 4    |
| 1  | BLD05-2074                                                                                                    | 1724 NW 10                                                                                                    | RESELDO                                                                                       | ENALED                                                                                    | 10/1                                                                                                    | 4/2009                                                                                                 | \$0.00                                                                       |      |
|    | BLD08-2090                                                                                                    | 1745 NW 17                                                                                                    | RES BLDO                                                                                      | FINALED                                                                                   | 12/1                                                                                                    | 3/2009                                                                                                 | \$0.00                                                                       | -    |
|    | BLD09-1018                                                                                                    | 1420 NE 22                                                                                                    | RES BLDO                                                                                      | FINALED                                                                                   | 1/5                                                                                                    | 01001                                                                                                  | \$0.00                                                                       |      |
|    |                                                                                                    | 1000 00 11                                                                                                    | RES BLDG                                                                                      | FINALED                                                                                   | 4/7                                                                                                    | 7/2018                                                                                                 | \$0.00                                                                       |      |
|    | BLD00-1804                                                                                                    | 1020 06 110                                                                                                    |                                                                                               |                                                                                           |                                                                                                    |                                                                                                    |                                                                              |      |
|    | BLD10-1804<br>BLD10-0760                                                                                                    | 518 NE 218                                                                                                    | RES BLDG                                                                                      | FINALED                                                                                   | 12/                                                                                                    | 4/2010                                                                                                 | \$0.00                                                                       | -    |
|    | BLD10-1604<br>BLD10-0760<br>BLD10-1188                                                                                                   | 518 NE 218                                                                                                    | RES BLDG<br>RES BLDG                                                                          | FINALED<br>FINALED                                                                        | 12/                                                                                                    | 42010                                                                                                  | \$0.00<br>\$0.00                                                             |      |
|    | BLD10-1604<br>BLD10-0765<br>BLD10-1188<br>BLD12-0377                                                                                     | 616 NE 218.<br>1020 NE 30.<br>1013 NE 13.                                                                                       | RES BLDG<br>RES BLDG<br>RES BLDG                                                              | FINALED<br>FINALED<br>EXPIRED                                                             | 12/<br>34                                                                                                    | 42010<br>12011<br>2/2012                                                                               | \$0.00<br>\$0.00<br>\$0.00                                                   |      |
|    | BLD10-1604<br>BLD10-1188<br>BLD10-1188<br>BLD12-0377<br>BLD12-0658                                                                       | 1020 NE 213<br>1020 NE 20<br>1013 NE 13<br>4110 SW 23                                                                           | RES BLDG<br>RES BLDG<br>RES BLDG<br>RES BLDG                                                  | FINALED<br>FINALED<br>EXPIRED<br>ISSUED                                                   | 12/<br>33<br>6/2<br>1/1                                                                                                    | 42010<br>12011<br>2/2012<br>1/2013                                                                     | \$0.00<br>\$0.00<br>\$0.00<br>\$0.00                                         |      |
|    | BLD10-1804<br>BLD10-1188<br>BLD12-0377<br>BLD12-0658<br>BLD12-0658                                                                       | 618 NE 218<br>618 NE 218<br>1020 NE 30<br>1613 NE 13<br>4110 SW 33<br>2509 SW CO.                                               | RES BLDG<br>RES BLDG<br>RES BLDG<br>RES BLDG<br>COMM BLDG                                     | FINALED<br>FINALED<br>EXFIRED<br>ISSUED<br>CLOSED ND FINA                                 | 12/<br>34<br>0/2<br>1//<br>L INSP 7/2                                                                                                    | 42010<br>12011<br>22012<br>12013<br>82013                                                              | 80.00<br>80.00<br>80.00<br>80.00<br>80.00                                    |      |
|    | BLD10-1804<br>BLD10-1188<br>BLD12-0377<br>BLD12-0688<br>BLD12-0683<br>BLD13-1004                                                         | 610 NE 218.<br>610 NE 218.<br>1020 NE 30.<br>1613 NE 13.<br>4110 SW 33.<br>2505 SW CO<br>316 SE 201                             | RES BLDG<br>RES BLDG<br>RES BLDG<br>RES BLDG<br>COMM BLDG<br>RES BLDG                         | FINALED<br>FINALED<br>EXPIRED<br>ISSUED<br>CLOSED ND FINA<br>CLOSED                       | 12/<br>345<br>942<br>1//<br>L INSP 7/2<br>245                                                                                                    | 4/2010<br>1/2011<br>2/2012<br>1/2013<br>8/2013<br>8/2013                                               | \$0.00<br>\$0.00<br>\$0.00<br>\$0.00<br>\$0.00<br>\$0.00                     |      |
|    | BLD10-1604<br>BLD10-1188<br>BLD10-1188<br>BLD12-0077<br>BLD12-0083<br>BLD13-0083<br>BLD13-1004<br>BLD13-0099                             | 1000 NE 11.<br>518 NE 218.<br>1020 NE 30.<br>1613 NE 13.<br>4110 SW 33.<br>2569 SW CO.<br>316 SE 201.<br>1100 NE 81.            | RES BLDG<br>RES BLDG<br>RES BLDG<br>COMM BLDG<br>RES BLDG<br>RES BLDG<br>RES BLDG             | FINALED<br>FINALED<br>EXFIRED<br>ISSUED<br>CLOSED NO FINA<br>CLOSED<br>EXFIRED            | 129<br>345<br>942<br>942<br>147<br>148<br>148<br>148<br>148<br>148<br>148<br>148<br>148<br>148<br>148                                                | 4/3516  <br>1/2011  <br>2/2012  <br>1/2013  <br>8/2013  <br>5/2014  <br>5/2015                         | \$0.00<br>\$0.00<br>\$0.00<br>\$0.00<br>\$0.00<br>\$0.00<br>\$0.00           |      |
|    | BLD10-1604<br>BLD10-0760<br>BLD12-0377<br>BLD12-0353<br>BLD12-0353<br>BLD12-0353<br>BLD13-1004<br>BLD14-0339<br>BLD14-0339<br>BLD14-1249 | 1000 NE 11.<br>518 NE 218.<br>1020 NE 30.<br>1613 NE 13.<br>4110 SW 33.<br>2509 SW CO<br>318 SE 201<br>1130 NE 81<br>3401 SW 18 | RES BLDG<br>RES BLDG<br>RES BLDG<br>COMM BLDG<br>RES BLDG<br>RES BLDG<br>RES BLDG<br>RES BLDG | FINALED<br>FINALED<br>EXPIRED<br>ISSUED<br>CLOSED NO FINA<br>CLOSED<br>EXPIRED<br>EXPIRED | 12/<br>34<br>0/2<br>17/<br>4 INSP 7/2<br>25<br>0/5<br>1/5<br>25<br>0/5<br>25<br>25<br>25<br>25<br>25<br>25<br>25<br>25<br>25<br>25<br>25<br>25<br>25 | 4/2010  <br>1/2011  <br>1/2012  <br>1/2013  <br>1/2013  <br>1/2014  <br>1/2014  <br>1/2016  <br>1/2016 | \$0.00<br>\$0.00<br>\$0.00<br>\$0.00<br>\$0.00<br>\$0.00<br>\$0.00<br>\$0.00 |      |

NROOM #2

BEDROOM #

You may also review information on Fees paid or due, status of previous inspections, and plan review progress. All information about your permit is at your fingertips.

Simply click on the permit link in the Permit No. column.

| Casacoard                                                                                                    | Hello ABC CONSTRUCTION & REMODELING OF FL LLC.<br>Below is a Dashboard of your current activities.              |                                                                                                    |                                                                                                    |                                                                   |                                                      |                                                                                                    |                                         |  |
|----------------------------------------------------------------------------------------------------|----------------------------------------------------------------------------------------------------|----------------------------------------------------------------------------------------------------|----------------------------------------------------------------------------------------------------|-------------------------------------------------------------------|------------------------------------------------------|----------------------------------------------------------------------------------------------------|-----------------------------------------|--|
| ernits<br>sands Parent<br>en of Alag                                                                                                    | · · · · · · ·                                                                                                   |                                                                                                    |                                                                                                    |                                                                   |                                                      |                                                                                                    |                                         |  |
| ueos                                                                                                    | any su                                                                                                    | any rerain                                                                                                    |                                                                                                    |                                                                   |                                                      | 3 Inial resea                                                                                                    | - E                                     |  |
| and Projects                                                                                                    | PERMIT HEL                                                                                                    | ADDLETE                                                                                                    | TITE                                                                                                    | STATUS                                                            | REPEDITION                                           | FEED DUE                                                                                                    |                                         |  |
|                                                                                                    | WARDON MARK                                                                                                    | \$011 SW 34                                                                                                    | RES BLOG                                                                                                    | HISHED.                                                           | Request                                              | 94.50                                                                                                    | +                                       |  |
| ar Fees                                                                                                    | My Es                                                                                                    | pired Perm                                                                                                    | ite                                                                                                    |                                                                   |                                                      |                                                                                                    |                                         |  |
| oportios<br>moti Proporte                                                                                                    | My Ea                                                                                                    | pired Perm                                                                                                    | ita<br>tree                                                                                                    | \$1×10                                                            | 9 (X                                                 | -12 boys man<br>20400 MED CAR                                                                                                    | -                                       |  |
| er Feen<br>oportios<br>envir Crayerte<br>enviro Mag                                                                                                    | My Ex<br>PERMITAD<br>REDUKTOR                                                                                   | pired Perm                                                                                                    | ita<br>DPA<br>RES RIDO                                                                                                    | ETKTU<br>FRALE                                                    | 1 (X                                                 | 12 India 1999<br>24202 1997 200<br>42025 50.0                                                                                                |                                         |  |
| e Fass<br>portios<br>anti-Property<br>pertor Mag<br>portions<br>posto                                                                                                    | My Ex<br>0,500-2774<br>0,500-2774                                                                               | pired Perm<br>Actessa<br>1724 vie 18.<br>Ost.vie 17.                                                                                                    | ita<br>RES RLDS<br>RES RLDS                                                                                                    | ETATU<br>FINALE<br>FINALE                                         | 0 00<br>E 10<br>0 10                                 | 12 Indef 1000<br>42005 50 0<br>32006 50 0                                                                                                    | +                                       |  |
| ar Feas<br>oportions<br>and in Property<br>are not Anap<br>oportionss<br>tradate<br>are set Anap                                                                                                    | My Ex<br>045447405<br>01508-0274<br>01508-0298<br>01508-0298                                                    | pired Perm<br>************************************                                                                                                    | ita<br>NES RLDS<br>NES RLDS<br>NES RLDS                                                                                                    | ESKTU<br>FRALE<br>FRALE<br>FRALE                                  | E 60<br>E 10<br>E 10<br>E 10                         | 42 Intel Intel 42006 \$0.0 32009 \$9.0 50.0                                                                                                  | ++++++                                  |  |
| er Freis<br>sportbins<br>ereit Tragenty<br>ereit Nag<br>spochors<br>stedde<br>ereit Nag<br>sinedde<br>sinedd                                                                                                    | My Ex<br>FESSET 40<br>FESSET 40<br>FESSE 2014<br>FESSE 2014<br>FESSE 2014<br>FESSE 2014                         | Pirod Perm<br>Accesso<br>1724 vie 18.<br>Ois vie 17.,<br>1425 NE 22.<br>Hatta 18.                                                                                            | TR RES REDO RES REDO RES RES REDO RES REDO RES REDO RES REDO RES REDO RES REDO RES REDO RES REDO RES REDO RES REDO RES REDO RES REDO RES REDO RES REDO RES REDO RES REDO RES REDO RES REDO RES REDO RES REDO RES REDO RES REDO RES RES RES RES RES RES RES RES RES RES | ETATU<br>FRALE<br>FRALE<br>FRALE<br>FRALE                         | E 99<br>E 99<br>E 99<br>E 99<br>E 99<br>E 99         | C3 Institute<br>2000 111 000<br>42000 50 0<br>3000 50 0<br>5010 50 0<br>10010 50 0                                                           | +++++++++++++++++++++++++++++++++++++++ |  |
| er Fres<br>opportlinds<br>moth Progenity<br>evente Meg<br>spectionss<br>mother<br>mother<br>mother<br>mother<br>spectors<br>biness<br>biness<br>biness<br>biness                                                                                                    | My Ex<br>ELSOR-2574<br>ELSOR-2574<br>ELSOR-2574<br>ELSOR-2574<br>ELSOR-2576<br>ELSOR-2576                       | pired Perm<br>Access<br>1724 vie 18<br>1425 vie 19<br>1425 vie 17<br>1425 vie 11<br>1426 vie 11                                                                              | 118<br>1074<br>105 RD0<br>105 RD0<br>105 RD0<br>105 RD0<br>105 RD0                                                                                                    | ESKTU<br>FRALE<br>FRALE<br>FRALE<br>FRALE<br>FRALE                | 0 00<br>0 10<br>0 10<br>0 10<br>0 40<br>0 40<br>0 40 | 13 Initial reso       PALLO     FEES DAR       42006     300       32006     300       10010     300       10010     300       10010     300 |                                         |  |
| er Fens<br>coportilists<br>een on Nave<br>poctionss<br>poctionss<br>babbe<br>so an Nave<br>bintebbs<br>portilists<br>portilist | My Ex<br>PERATO<br>REDUCTOR<br>REDUCTOR<br>REDUCTOR<br>REDUCTOR<br>REDUCTOR<br>REDUCTOR<br>REDUCTOR<br>REDUCTOR | pirod Porm<br>ACCOSS<br>1724 (W 18.<br>1724 (W 18.<br>1725 (W 17.<br>1405 (W 17.<br>1405 (W 17.<br>1405 (W 17.<br>1405 (W 17.<br>1405 (W 17.<br>1405 (W 17.)<br>1405 (W 17.) | 1078<br>1078<br>105 RLD0<br>105 RLD0<br>105 RLD0<br>105 RLD0<br>105 RLD0<br>105 RLD0                                                                                                    | ESEND<br>FINALS<br>FINALS<br>FINALS<br>FINALS<br>FINALS<br>FINALS | E 42<br>E 99<br>E 97<br>E 14<br>E 42<br>E 42<br>E 51 | -13 Intel res       2440     FEES 04       42006     300       32006     300       10010     300       10010     300       10011     300     |                                         |  |

You will receive a confirmation email that your requested inspection has been scheduled. Please be sure to log out or we may not be able to access the permit to enter inspection results.

Please contact us at 629-8421 or gmd@ocalafl.org should you have any questions or difficulties.

You can view the permit or site information, contacts, related fees and plans reviews.

If there are attachments, you can click on the link to view those as well.

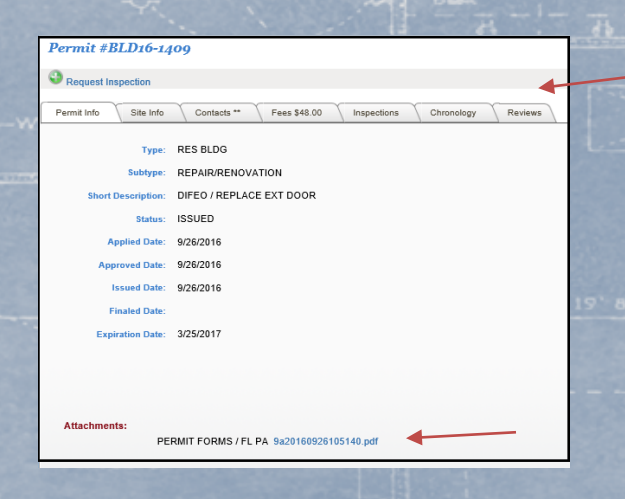

FOYER

Find your place